# TomTom Truck Navigation

### 1. Navegación para camiones

Al planificar una ruta para un vehículo grande como un camión o un autobús, TomTom Truck Navigation le ayuda a evitar posibles peligros como puentes bajos.

**Importante**: debe prestar atención a todas las señales de tráfico, especialmente a aquellas relacionadas con las dimensiones y el peso del vehículo. No podemos garantizar que estas señales no se encuentren en su ruta. Ignorar este tipo de restricciones puede ser peligroso.

En aquellos países en los que se incluye información específica para camiones en el mapa, la navegación para camiones atiende a esta información junto con el perfil del vehículo.

La ruta mejorada de la navegación para camiones también funciona de manera independiente de la información de mapa específica para camiones. Da preferencia a las carreteras principales, supone que está viajando a una velocidad media inferior y además selecciona rutas sin curvas pronunciadas.

**Importante**: las funciones específicas para camiones sólo son compatibles si se utiliza un mapa de camiones.

#### Configuración de un perfil de vehículo

Para usar la navegación para camiones, es necesario configurar el perfil del vehículo. Un perfil de vehículo es una recopilación de información acerca del vehículo que está conduciendo o para el que está planificando una ruta.

Para establecer su perfil en el menú Configuración, siga los pasos que se muestran a continuación.

- 1. Toque la pantalla para abrir el menú principal.
- 2. Toque Configuración.
- 3. Toque Editar perfil del vehículo.
- 4. Toque el tipo de vehículo que está usando para este viaje.

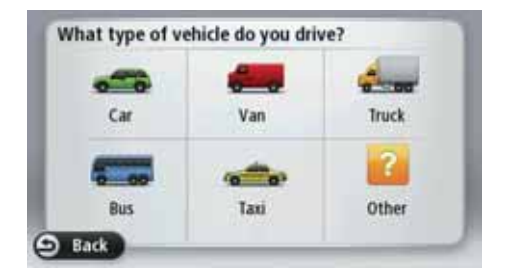

- 5. Si ha seleccionado el perfil de camión o autobús, puede establecer la siguiente información:
  - Peso del vehículo y peso por eje
  - Longitud, altura y anchura del vehículo
  - Velocidad máxima del vehículo

La próxima vez que planifique un viaje, se calculará una ruta adecuada para su vehículo.

**Nota**: si no hay rutas disponibles para vehículos grandes, se le advertirá y se le ofrecerá una ruta en coche en su lugar.

 Se le preguntará si quiere activar los avisos de restricciones o calle sin salida. Toque Sí para activar los avisos. Toque No para desactivar los avisos.

*Nota:* puede cambiar la configuración de los avisos de restricciones y calle sin salida en cualquier momento. Consulte **Avisos de restricciones y calles sin salida** para obtener más información.

También puede modificar el perfil del vehículo al planificar una ruta. Después de elegir una opción de dirección, toque **Cambiar** para modificar el perfil del vehículo. También puede cambiar el perfil del vehículo al planificar un itinerario o una ruta como se describe a continuación. Planifique su ruta de la forma habitual y, después de elegir una opción de dirección, verá una pantalla con su perfil de vehículo actual. Toque **Cambiar** para cambiarla.

| weight          | 12t    |  |
|-----------------|--------|--|
| weight per axle | 9t     |  |
| length          | 10m    |  |
| height          | 4.5m   |  |
| width           | 2.5m   |  |
| maximum speed   | 80km/h |  |

Avisos de restricciones y calles sin salida

La seguridad se puede ver reforzada si se evitan maniobras innecesarias. Si se conduce sin instrucciones o no se observan las mismas, se producirán avisos de restricciones. Los avisos de calle sin salida se producen si el destino de su ruta finaliza en una calle sin salida.

Los avisos de restricciones y calle sin salida se activan por defecto. Para cambiar el sonido de aviso o desactivar los avisos, edite el perfil del vehículo con el menú Configuración. Consulte la sección sobre **configuración del perfil de un vehículo** para obtener más información.

Si los avisos están activados y el destino se encuentra en una vía sin salida, tras la planificación de la ruta se mostrará un mensaje de aviso. Antes de entrar en la vía sin salida, se le recordará mediante un icono de aviso en la Vista de conducción, para que pueda reaccionar a tiempo. Se muestra un icono de aviso de restricción si hay alguna restricción conocida de su ruta que esté en conflicto con su perfil de vehículo.

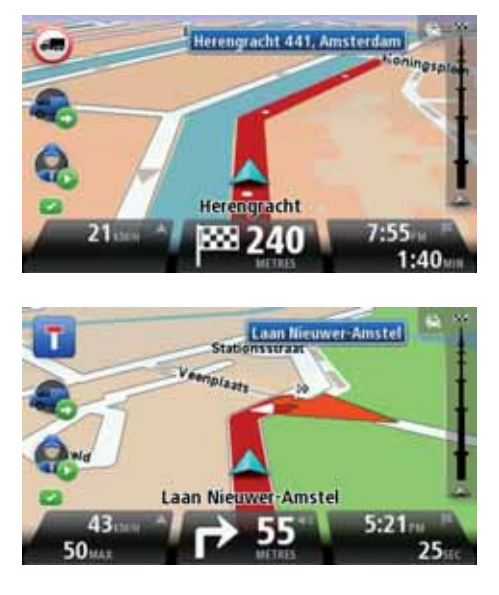

Visualización de rutas de camiones bloqueadas

Si el perfil del vehículo se establece en camión, en el mapa podrá ver cuándo una carretera está bloqueada debido a restricciones relacionadas con camiones.

Las secciones de carretera bloqueadas aparecen en color púrpura, como se muestra a continuación, e indican posibles peligros como puentes bajos.

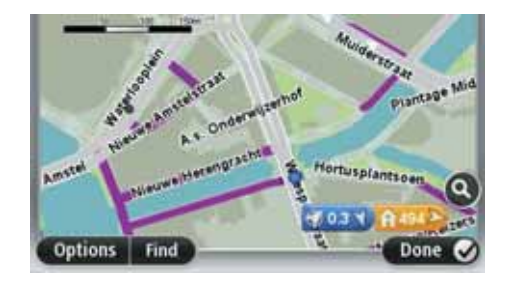

Puede ver rutas para camiones bloqueadas en el explorador de mapas, la pantalla de resumen de rutas y también al indicar una corrección en el mapa.

Correcciones de mapa con TomTom Map Share™

#### Acerca de TomTom Map Share

TomTom Map Share le ayudará a corregir errores de mapa y a compartir correcciones de mapa con el resto de la comunidad TomTom Map Share.

Para corregir su mapa y compartir las correcciones de mapas con otros usuarios de Map Share, toque **Correcciones de mapa** en el menú Servicios.

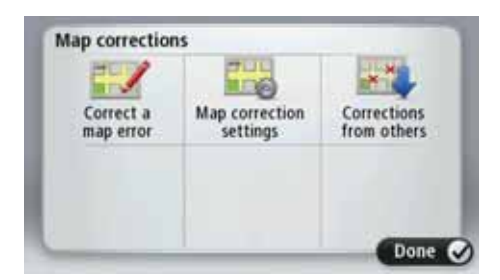

Map Share le permitirá enviar y recibir correcciones de mapa durante un año a partir de que salga la nueva versión de mapa.

Esto significa que un año después de la fecha de salida, todavía podrá corregir su propio mapa pero no podrá enviar ni recibir correcciones de mapa hasta que no actualice su mapa a la versión más actualizada.

**Nota**: Map Share no está disponible en todas las regiones. Para obtener más información, diríjase a **tomtom.com/mapshare**.

#### TomTom Map Share<sup>™</sup> para camiones

Ahora hay algunos tipos de correcciones de mapas que sólo se aplican específicamente a camiones. Las correcciones de mapa realizadas al usar un perfil de camión no son aplicables al usar otro perfil, por ejemplo, de coche.

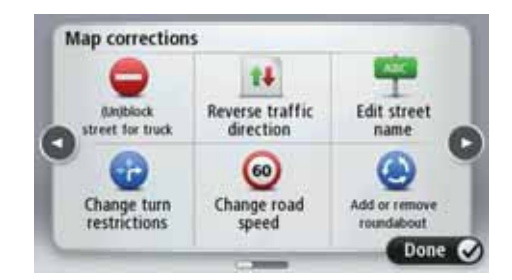

Para realizar una corrección en el mapa, toque **Servicios** en el menú principal y, a continuación, **Correcciones de mapa**. A continuación, toque **Corregir error de mapa**.

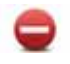

#### (Des)Bloquear la calle para camiones

Toque este botón para bloquear o desbloquear una calle para un camión en una o ambas direcciones.

Por ejemplo, para corregir una calle cercana a su posición actual, siga los siguientes pasos:

- 1. Toque (Des)Bloquear la calle para camiones.
- Toque Próxima para seleccionar una calle cercana a su posición actual. Puede seleccionar una calle por el nombre, una calle cercana a la posición de su Casa o una calle en el mapa.

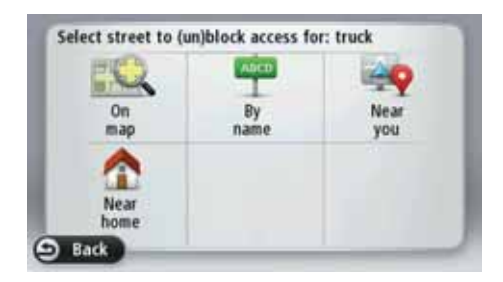

3. Seleccione la calle o sección de una calle que desea corregir tocándola en el mapa.

La calle que ha seleccionado se resaltará y el cursor mostrará el nombre de la calle.

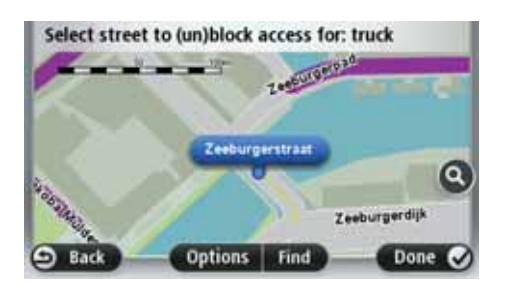

#### 4. Toque Hecho.

Su dispositivo mostrará la calle y si el tráfico está bloqueado o permitido para camiones en cada sentido.

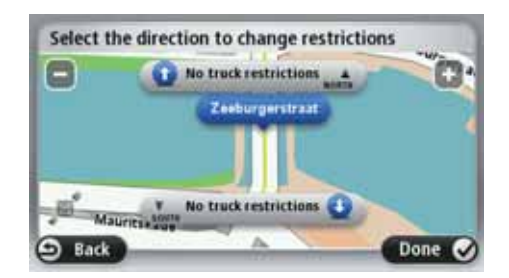

Si se aplican varias restricciones, toque **Ver todo** para ver todas las restricciones de camiones en dirección norte y en dirección sur. Toque **Atrás** para continuar. A continuación, puede elegir qué restricciones son aplicables para cada dirección como se explica a continuación.

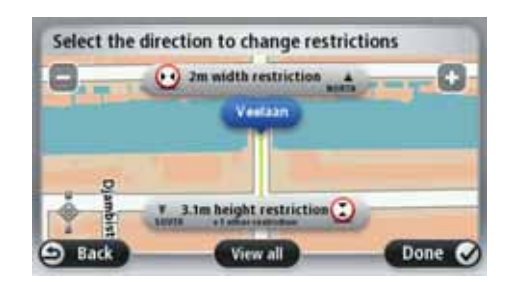

- 5. Toque uno de los botones de dirección para bloquear o desbloquear el tráfico en esa dirección o cambiar las restricciones.
- 6. Toque Sí cuando se le pregunte si desea eliminar la restricción existente.

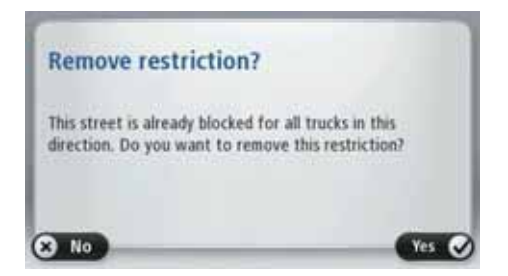

7. Si está cambiando una restricción, seleccione la restricción aplicable e introduzca el valor correcto.

| Select applicable restriction |        |
|-------------------------------|--------|
| Blocked for all trucks        | 0      |
| Height restriction            | (6)    |
| Width restriction             | 0      |
| Length restriction            | õ      |
| Weight restriction            | 6      |
| Weight per axle restriction   | õ      |
| Load restriction              | Õ      |
| Back                          | Done 🖌 |

|   |   | 4.0 | 0 m |   |   |
|---|---|-----|-----|---|---|
| 1 | 2 | 3   | 4   | 5 |   |
| 6 | 7 | 8   | 9   | 0 | 4 |

- 8. Toque **Sí** o **No** para elegir si desea aplicar la misma restricción al otro lado de la calle.
- 9. Toque Hecho.

La próxima vez que conecte su navegador a TomTom HOME, compartirá sus correcciones con la comunidad TomTom Map Share.

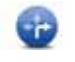

#### Cambiar restricciones de giro para camiones

Toque este botón para cambiar e informar acerca de las instrucciones de giro incorrectas para camiones.

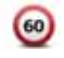

#### Cambiar velocidad de carretera para camiones

Toque este botón para cambiar e informar acerca de los límites de velocidad en carretera para camiones.

#### WORKsmart<sup>™</sup> de TomTom Business Solutions

¿No ha utilizado todavía WORKsmart<sup>™?</sup> Visite **www.tomtomwork.com/business** y descubra la forma en la que WORKsmart<sup>™</sup> puede ayudar a su empresa a ahorrar costos, aumentar la productividad y brindar el máximo nivel de servicio a sus clientes.

## 2. Copyright

© 2010 TomTom N.V., The Netherlands. TomTom®, and the "two hands" logo, among others, are Trademarks owned by TomTom N.V. or one of its subsidiaries. Please see **www.tomtom.com/legal** for warranties and end user licence agreements applying to this product.

© 2010 TomTom N.V., Nizozemsko. TomTom® a logo "dvou rukou" jsou, mimo jiné, ochranné známky společnosti TomTom N.V. nebo jejích poboček. Navštivte prosím adresu **www.tomtom.com/legal**, kde naleznete informace o zárukách a licenčních smlouvách s koncovým uživatelem vztahujících se k tomuto výrobku.

© 2010 TomTom NV, Holland. TomTom™ og logoet med "de to hænder" er blandt de varemærker, produkter og registrerede varemærker, der tilhører TomTom International B.V. Vores begrænsede garanti og slutbrugerlicensaftale for indlejret software gælder for dette produkt; begge dokumenter findes på www.tomtom.com/legal.

© 2010 TomTom N.V., Niederlande. TomTom®, das 'Zwei Hände'-Logo usw. sind registrierte Marken von TomTom N.V. oder eines zugehörigen Tochterunternehmens. Die für dieses Produkt geltenden Garantien und Endnutzerlizenzvereinbarungen finden Sie unter **www.tomtom.com/legal**.

© 2010 TomTom NV, Países Bajos. TomTom<sup>™</sup> y el logotipo "dos manos" son marcas comerciales, aplicaciones o marcas registradas de TomTom NV. Nuestra garantía limitada y nuestro acuerdo de licencia de usuario final para el software integrado son de aplicación para este producto; puede consultar ambos en **www.tomtom.com/legal**.

© 2010 TomTom N.V., Pays-Bas. TomTom® et le logo composé de « deux mains », entre autres, font partie des marques commerciales appartenant à TomTom N.V. ou l'une de ses filiales. L'utilisation de ce produit est régie par notre garantie limitée et le contrat de licence utilisateur final, que vous pouvez consulter à l'adresse suivante : **www.tomtom.com/legal** 

© 2010 TomTom N.V., The Netherlands TomTom® e il logo delle "due mani", fra gli altri, sono marchi registrati di proprietà di TomTom N.V. o di una delle sue filiali. Consultare **www.tomtom.com/legal** per le garanzie e i contratti di licenza per l'utente finale applicabili a questo prodotto. © 2010 TomTom N.V., Nederland. TomTom® en het logo met twee handen zijn onder andere handelsmerken die eigendom zijn van TomTom N.V. of een van haar dochterondernemingen. Ga naar **www.tomtom.com/legal** voor garanties en licentieovereenkomsten voor eindgebruikers die van toepassing zijn op dit product.

© 2010 TomTom N.V., Holandia. TomTom<sup>™</sup> i logo z dwiema dłońmi, oraz inne, są zarejestrowanymi znakami towarowymi firmy TomTom N.V. lub jednej z jej spółek zależnych. Informacje o gwarancjach i umowach licencyjnych dla końcowego użytkownika tego produktu znajdują się na stronie www.tomtom.com/legal.

© 2010 TomTom N.V., Holanda. TomTom® e o logótipo das "duas mãos", entre outras, são marcas comerciais detidas pela TomTom N.V. ou por uma das suas subsidiárias. Vá a **www.tomtom.com/legal** para consultar as garantias e o contratos de licença do utilizador final aplicáveis a este produto.

© 2010 TomTom NV, Nederländerna. TomTom™ och logotypen "två händer" tillhör de varumärken, programvaror eller registrerade varumärken som ägs av TomTom International B.V. Vår begränsade garanti och vårt slutanvändarlicensavtal för inbyggd programvara kan gälla för denna produkt. Du kan läsa dem båda på www.tomtom.com/legal.